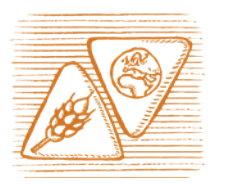

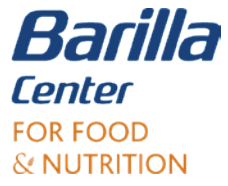

IN COLLABORAZIONE CON
TUTTOSCUOLA
da quarant'anni l'informazione educativa

## Istruzioni per il caricamento dell'elaborato

- 1. Per poter procedere al caricamento dell'elaborato è necessario, prima di tutto, effettuare il LOGIN alla piattaforma. Premere il tasto in alto a destra. Si aprirà una finestra in cui inserire le credenziali d'accesso.
- 2. Dopo l'accesso, per poter proseguire con l'iscrizione, compilare i campi del form con i dati richiesti, quindi premere il tasto ISCRIVITI.
- 3. Il/la docente ora iscritto/a visualizzerà la tabella in cui inserire l'ELABORATO, con i relativi pulsanti CREA / MODIFICA ed ELIMINA.
- 4. Premere CREA / MODIFICA per accedere alla pagina di inserimento dei contenuti dell'elaborato. Sarà possibile:
  - inserire il titolo e tutte le informazioni richieste riguardo all'elaborato;
  - caricare il file nei formati PDF o MPEG4\* (le istruzioni per il caricamento dell'elaborato sono riportate direttamente all'interno della sezione);
  - salvare temporaneamente il progetto, cliccando sul relativo pulsante (il progetto salvato temporaneamente non sarà visibile nell'area GALLERY);
  - visionare quanto salvato, premendo il bottone ANTEPRIMA;
  - pubblicare il progetto salvato, premendo il relativo pulsante, per renderlo visibile alla Fondazione BCFN nell'area GALLERY.
- 5. Per ELIMINARE L'ELABORATO, tornare nell'area gestione premendo TORNA e, in corrispondenza dell'elaborato, premere ELIMINA.

\*Ai fini del concorso non saranno accettati elaborati prodotti in formati diversi da quelli citati.